# MetaMoJi ClassRoom ユーザー登録・年度更新ガイド 【新方式】

第6版

- iOS は、Cisco の米国およびその他の国における商標または登録商標であり、ライセンスに基づき使用されています。

- Apple、iPad は、Apple Inc.の商標です。
- Microsoft、Excel、Internet Explorer および Windows は、米国 Microsoft Corporation の、米国およびその他の国におけ る登録商標または商標です。
- Chromebook、Android、Google、Google Drive、Google Play は Google Inc.の商標または登録商標です。
- Apache、OpenOffice、Apache OpenOffice は Apache Software Foundation の商標です。
- その他記載された会社名、製品名等は、各社の登録商標もしくは商標、または弊社の商標です。
- 本書は株式会社 MetaMoJi が作成したものであり、マニュアルの著作権は、株式会社 MetaMoJi に帰属します。
- -本書の内容は予告なく変更することがあります。

#### 2023年3月19日 ©2023 株式会社 MetaMoJi

# はじめに

本書では、管理者向けに、MetaMoJi ClassRoomのユーザー登録や年度更新をする手順を説明しています。

●本書は、「新方式(2021.3~)]の手順を説明しています。従来方式でMetaMoJi ClassRoomのユーザー登録や年度更新をする手順は、「ユーザー登録・年度更新ガイド「従来方式」」をご覧ください。

MetaMoJi ClassRoomのサポートページに、Web管理ツールへのリンクや、本書、マニュアルなどが 公開されています。

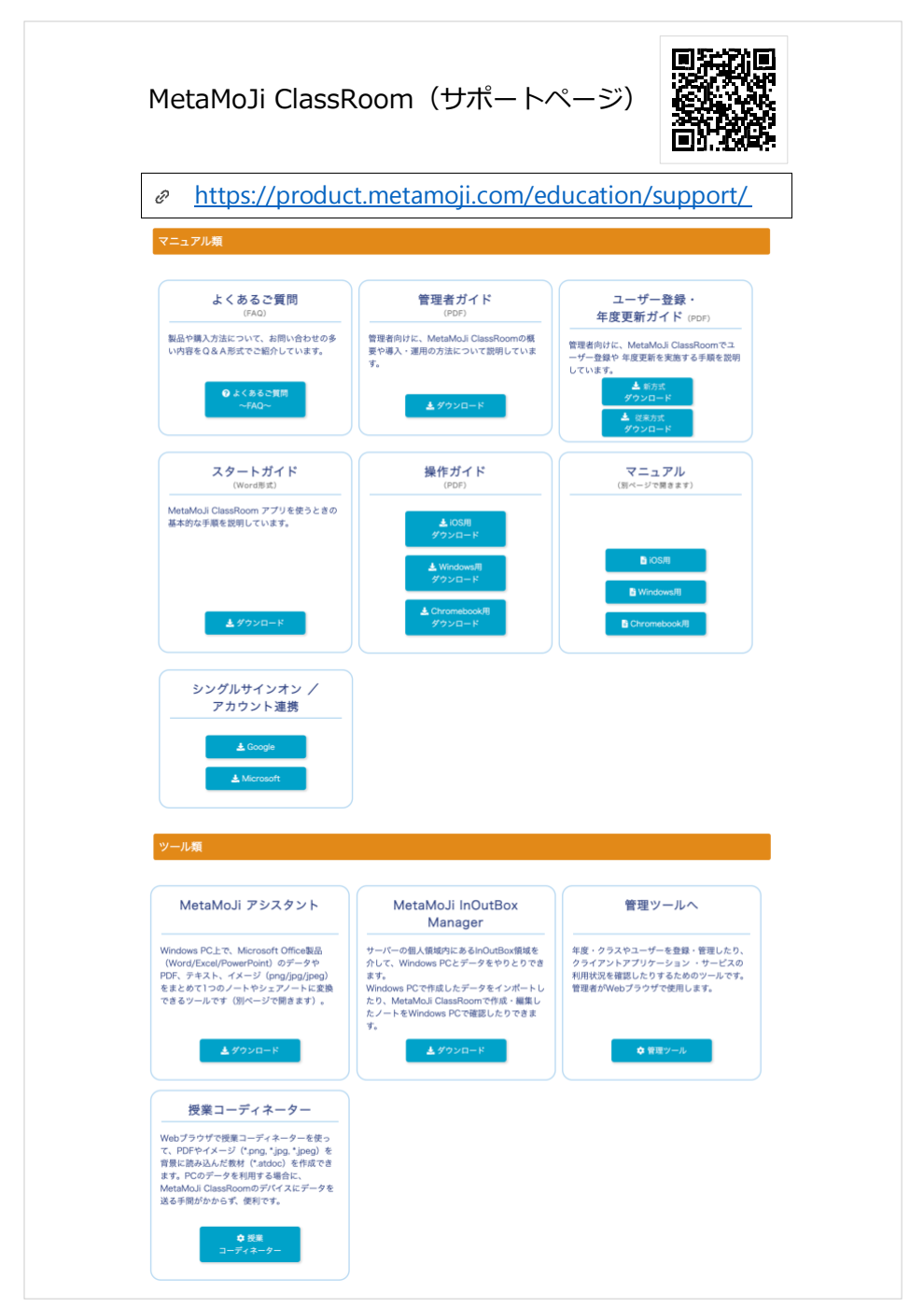

# 目次

| はじ | めに   |                                      | 2                                                      |
|----|------|--------------------------------------|--------------------------------------------------------|
| 1. | 概要   |                                      | 4                                                      |
|    | 1.1. | 過去の                                  | クラスボックスについて 4                                          |
| 2. | ユーţ  | ガー登録                                 | と年度更新5                                                 |
|    | 2.1. | 新年度                                  | の登録に必要な情報を準備・検討する6                                     |
|    |      | 2.1.1.<br>2.1.2.                     | 新年度の名簿や情報を用意する6<br>クラスの登録方法を検討する                       |
|    | 2.2. | Web 管                                | 理ツールにログインする8                                           |
|    | 2.3. | ユーザ                                  | ーを登録する 9                                               |
|    |      | 2.3.1.<br>2.3.2.                     | Excel 形式ファイルでユーザーを一括登録する 9<br>Web 管理ツールでユーザーを個別に登録する11 |
|    | 2.4. | 新年度                                  | ・クラスを登録する13                                            |
|    |      | 2.4.1.<br>2.4.2.<br>2.4.3.           | 年度とクラスについて                                             |
|    | 2.5. | クラス                                  | 分けをする19                                                |
|    |      | 2.5.1.<br>2.5.2.<br>2.5.3.<br>2.5.4. | 新入生のクラス分けをする19在校生のクラス替えをする21先生の担当クラスを設定する              |
|    | 2.6. | クラス                                  | 共通の設定をする26                                             |
|    |      | 2.6.1.<br>2.6.2.                     | mazecの利用設定を変更する26<br>ノート編集画面の設定をする                     |
|    | 2.7. | 新年度                                  | に切り替える                                                 |
|    | 2.8. | 新年度                                  | の情報でログインできるか確認する29                                     |
|    | 2.9. | ユーザ                                  | ーへ連絡する                                                 |
| 3. | こんた  | にときは.                                |                                                        |
|    | 3.1. | 管理者                                  | ID やパスワードを忘れてしまったら31                                   |
|    | 3.2. | ユーザ                                  | ーID やパスワードを忘れてしまったら31                                  |
|    | 3.3. | 生徒に                                  | パスワードを変更させたい32                                         |
|    | 3.4. | QR ⊐-                                | - ドを紛失してしまったら                                          |
|    | 3.5. | QR ⊐-                                | - ドを特定のクラスの分だけ印刷したい34                                  |
|    | 3.6. | 新年度                                  | の準備中に新しいクラス分けを見せたくない                                   |
|    | 3.7. | [Goog                                | gle でログイン]を利用したい35                                     |
|    | 3.8. | [Micro                               | osoft でログイン]を利用したい35                                   |
|    | 3.9. | 学習 e-                                | ポータルからログインしたい35                                        |

# 1.概要

MetaMoJi ClassRoom の導入時や年度が変わるときは、管理者が新しいクラスやユーザーの準備をします。

新年度の準備を整えてから新年度への切り替えを行い、ログインのためのアカウント情報をユーザー に配布します。

既存のユーザーのアカウント情報(ユーザー名やパスワード)は変わりませんが、年度の切り替えに ともなって所属するクラスが変わっていきます。

切り替え前の年度は過去の年度となりますが、いつでも学習内容を振り返ることができます。

 
 ・ 共有ボックスは、年度更新の対象外となり残り続けます。必要に応じて共有ボックスのメンバーを変更したり、共 「ホックスを個別に削除したりします。操作方法は、MetaMoli ClassRoomのマニュアルをご覧ください。→はじめ に(P.2)

### <u>1.1.</u> 過去のクラスボックスについて

年度が変わるときは、新年度のクラスを準備して年度を切り替える操作を行います。 MetaMoJi ClassRoomでは、Web管理ツールで選んだ年度で、ログイン処理が行われます。

#### 進級した生徒の場合

管理者がWeb管理ツールで新年度に切り替える操作をすると、ノート一覧画面に新年度のクラ スボックスが表示され、使用できるようになります。

新年度に切り替えられる前に使用していたクラスボックスは、過去のクラスボックスに移動します。過去のクラスボックスに移動した学習内容も、新年度のクラスボックスと同じように開いて振り返ることができます。

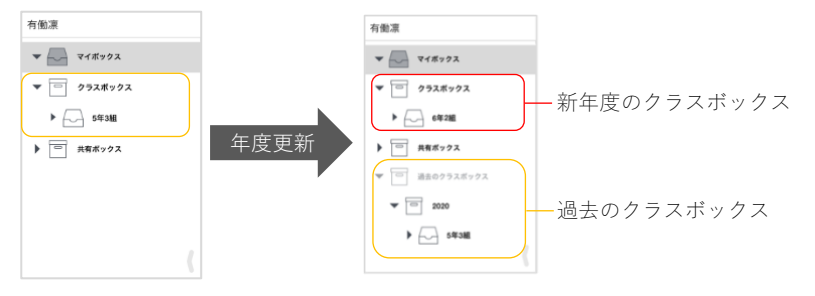

該当するクラスボックスがなければ、過去のクラスボックスは表示されません。

#### 卒業した生徒の場合

2022年3月のバージョンアップより、現在の年度のクラスに所属していない生徒(卒業生や転校した生徒など)がログインすると、在校していたときに作成・参加したノート・授業ノートを閲覧できるようになりました。

- 現在の年度のクラスに所属していない生徒は、卒業生としてログインします。卒業 生としてログインする場合は、ライセンスは消費されません。
- 卒業生は、マイボックスと過去のクラスボックスを閲覧可能です。ノート・授業ノートは、閲覧のみ可能で、編集できません。また、新規ノートは作成できません。

# 2.ユーザー登録と年度更新

2.1. 新年度の登録に必要な情報を準備・検討する(P.6)

V

V

V

T

2.2. Web 管理ツールにログインする(P. 8)

2.3. ユーザーを登録する(P. 9)

2.4. 新年度・クラスを登録する (P.13)

2.5. クラス分けをする(P.19)

2.6. クラス共通の設定をする(P. 26)

2.7. 新年度に切り替える(P.29)

▼ 2.8. 新年度の情報でログインできるか確認する(P.29)

2.9. ユーザーへ連絡する(P.30)

### 2.1. 新年度の登録に必要な情報を準備・検討する

#### 2.1.1. 新年度の名簿や情報を用意する

- 新たにMetaMoJi ClassRoomを利用するユーザー(新入生、転入生、新任の先生など)の名簿を用意します。MetaMoJi ClassRoomのユーザー登録に必要な情報(ユーザーID [学籍番号など]、ユーザー名、パスワード)を準備します。
- 新しいクラスの名簿を用意します。MetaMoJi ClassRoomのクラス分けに必要な情報(ユ ーザーID、ユーザー名、クラス名、出席番号)を準備します。

#### 2.1.2. クラスの登録方法を検討する

クラス担任制の場合と、教科担任制の場合で使いやすいクラスボックスの登録方法が異なります。 クラスボックスの登録方法を検討します。

#### 2.1.2.1.小学校などクラス担任制の場合

小学校など、担任の先生がすべての教科を担当するクラス担任制の場合は、クラス単位(「5年1 組」など)でMetaMoJi ClassRoomのクラスボックスを作成します。

 以下は、5年1組の先生と生徒がMetaMoli ClassRoomを開いた画面です。Web管理ツールで登録された「5年3 組」というクラスボックスの中に、先生がMetaMoli ClassRoomのノート一覧で教科ごとのフォルダを作成しています。

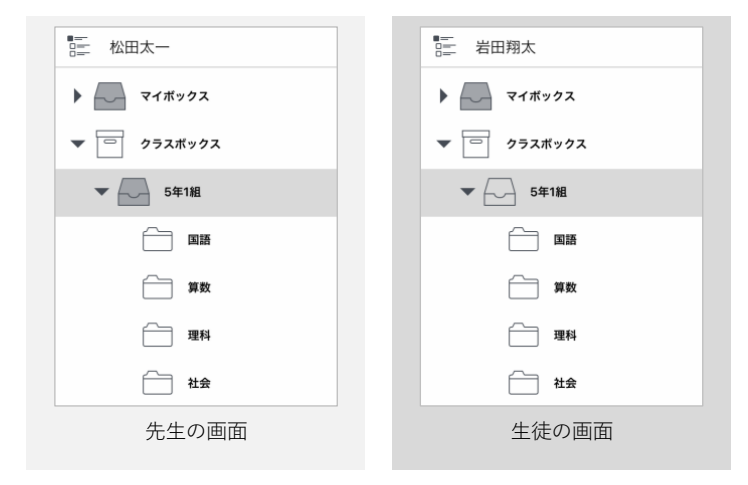

#### 2.1.2.2. 中学校や高等学校など教科担任制の場合

中学校や高等学校など、先生が複数のクラスの教科を担当している場合は、クラスと教科をセット(「1-1 数学」など)にした単位でMetaMoJi ClassRoomのクラスボックスを作成します。 先生は、自分が担当している教科のクラスボックスのみ見えるようになり、探しやすくなった

り、担当外のクラスボックスを誤って操作することが減ったりします。

以下は、クラスと教科をセットにしてクラスボックスを登録後(「1-1 数学」「1-2 数学」「1-1 国語」など)、先生と生徒がMetaMoJi ClassRoomを開いた画面です。

|             | ■二 岩田翔太     |
|-------------|-------------|
| マイポックス      | マイボックス      |
| ▼ □ クラスボックス | ▼ □ クラスボックス |
| ▶ 1-1 数学    | 1-1 国語      |
| ▶ 1-2 数学    | 1-1 数学      |
| ▶ 1-3 数学    | 1-1 英語      |
| ▶ 2-1数学     | 1-1 理科      |
| ▶ 2-2 数学    | 1-1社会       |
| 数学の先生の画面    | 1-1の生徒の画面   |

# 2.2. Web 管理ツールにログインする

本製品の利用を申し込みいただくと、次の情報が販売元より送付されます。 以下の情報を手元に用意します。以降の作業で使用します。

| 項目               | 説明                                              |
|------------------|-------------------------------------------------|
| 学校ID             | お客様を識別するためのID(半角英字2文字+6桁の半角数字)です。<br>例:MC123456 |
| ユーザーID、<br>パスワード | 管理者のユーザーID(初期値は「admin」)、<br>管理者のパスワード           |

#### ①パソコンで Web ブラウザを開き、以下の URL を入力します。

- https://mps.metamoji.com/admintool
- Webブラウザは、「Google Chrome」「Microsoft Edge」「Safari」の最新版をご利用ください。
   (Microsoft EdgeのInternet Explorerモード[IEモード]でのご利用は、サポート対象外です。)
- 次のQRコードからWeb管理ツールにアクセスすることもできます。

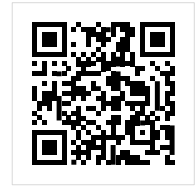

②「学校 ID」「ユーザーID」「パスワード」を入力し、 [ログイン] を押します。

|                  |     |   | ៣<br>MetaMoJi | 日本語 |
|------------------|-----|---|---------------|-----|
| mi MetaMoJi      | 日本語 |   | ログイン          |     |
| 法人/学校IDを入力して下さい。 |     |   |               |     |
|                  |     | - |               | _   |
| 法人/学校ID T 9      |     | ~ | 法人/学校D T 9    |     |
| ×~               |     |   | /(27-K        |     |
|                  |     |   | ログイン          |     |

Web管理ツールが表示されます。

### 2.3. ユーザーを登録する

MetaMoJi ClassRoomを使う先生や生徒をユーザー登録します。

- すでにユーザー登録済みの先生や生徒は、ここで登録する必要はありません。
- ユーザーを登録する方法は2種類あります。管理者が操作しやすい方法を選びます。

2.3.1 Excel 形式ファイルでユーザーを一括登録する(P.9)

2.3.2 Web 管理ツールでユーザーを個別に登録する(P.11)

### 2.3.1. Excel 形式ファイルでユーザーを一括登録する

多数のユーザーを登録したい場合に便利な方法です。Excel形式のファイルを使用して、MetaMoJi ClassRoomのユーザーを一括で登録します。

#### 2.3.1.1. Excel 形式ファイルをダウンロードする

①Web 管理ツールにログインし(P.8)、[ユーザー・クラス管理]を選びます。

● 画面右上の[管理者メニュー]から、[ユーザー・クラス管理]を選ぶこともできます。

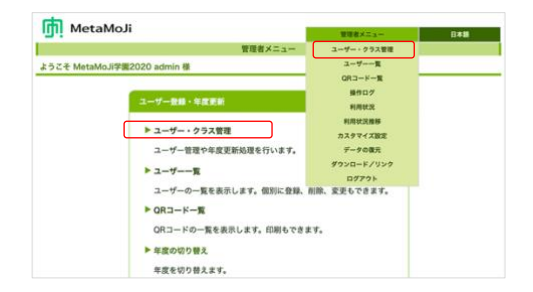

② [ユーザーー括登録] を選びます。

| 3-4-         | ・クラス管理(新方式)                                     |
|--------------|-------------------------------------------------|
| ► 1-t        | ゲーー活登録                                          |
| Excel<br>変更有 | 形式のファイルまたはCSVファイルを使って、ユーザーの登録<br>E一話して行います。     |
| ▶ 年度         | クラス管理                                           |
| 年度・          | ・クラスの登録や変更を行います。<br>ラスへのメンバー追加やmazecの利用設定もできます。 |
| • 297        | <b>5分</b> 材                                     |
| Excel<br>分けす | 形式のファイルまたはCSVファイルを使って、ユーザーのクラ<br>E一括で設定します。     |

③ [(1) ファイルをダウンロード]から [ひな型(Excel 形式)]を選びます。

|                                                    |                                                       | ユーザーの一括登録(新方式)                    |  |
|----------------------------------------------------|-------------------------------------------------------|-----------------------------------|--|
| ようこそ MetaMoJi学園                                    | admin 様                                               |                                   |  |
| ExcelファイルまたはCSVフ<br>詳しくは、年度更新ガイドな<br>(1) ファイルをダウンロ | アイルを使って、:<br>とご覧ください。<br><b>コード</b>                   | ユーザーの登録、削除、変更を行います。               |  |
| <b>対象ユーザー:</b> すべて<br>クラスで絞り込む                     | <ul> <li>先生と生徒</li> <li>先生のみ</li> <li>生徒のみ</li> </ul> | Excel形式ダウンロード CSV形式 ひな型 (Excel形式) |  |

ファイルがダウンロードされます。

#### 2.3.1.2. Excel 形式ファイルを編集する

ダウンロードしたファイルを開きます。

| ューザーID | ユーザー名 | パスワード | 先生なら1 | 管理者なら1 | 変更後ユーザーID | 削除なら1 |
|--------|-------|-------|-------|--------|-----------|-------|
|        |       |       |       |        |           |       |
|        |       |       |       |        |           |       |
|        |       |       |       |        |           |       |
|        |       |       |       |        |           |       |

- [ユーザーID] [ユーザー名] [パスワード] を入力します。
  - 先生は、 [先生なら1] に、半角で「1」と入力します。
  - 先生を管理者にしたいときは、 [管理者なら1] に半角で「1」と入力します。

| ユーザーID   | ユーザー名 | パスワード    | 先生なら1 | 管理者なら1 | 変更後ユ | ーザーID 削除 | なら1 |        |
|----------|-------|----------|-------|--------|------|----------|-----|--------|
| 20210001 | 戸田翔太  | 12345678 | 1     |        |      |          |     | $\sim$ |
| 20210002 | 山田日向  | 12345678 |       |        | ()   |          |     |        |
| 20210003 | 有働大知  | 12345678 |       |        |      |          |     |        |
| 20210004 | 岩田太一  | 12345678 |       |        |      |          |     |        |
| 20210005 | 杉森杏奈  | 12345678 |       |        |      |          |     |        |
| 20210006 | 久永ひかり | 12345678 |       |        |      | - 入力しま   | せん  |        |
| 20210007 | 出口葵   | 12345678 |       |        |      |          |     |        |
| 2021t001 | 桂美優   | 12345678 |       | 1      |      |          |     |        |
| 2021t002 | 竹内飛雄馬 | 12345678 |       | 1      | 1    |          |     |        |
| 2021t003 | 吉川美優  | 12345678 |       | 1      |      |          |     |        |
| 2021t004 | 森優奈   | 12345678 |       | 1      |      |          |     |        |
| 2021t005 | 植松凜   | 12345678 |       | 1      |      |          |     |        |
|          |       |          |       |        |      |          |     | ~      |

③編集が終わったら、Excel ファイルを保存します。

#### 2.3.1.3. 編集した Excel ファイルをアップロードする

- [1] 「2.3.1.1Excel 形式ファイルをダウンロードする(P.9)」の[ユーザーの一括登録] 画面に戻ります。
- ②[(3)ファイルのアップロード]で、[ファイルを選択]から「2.3.1.2Excel 形式ファイルを編集する」で保存したファイルを選びます。

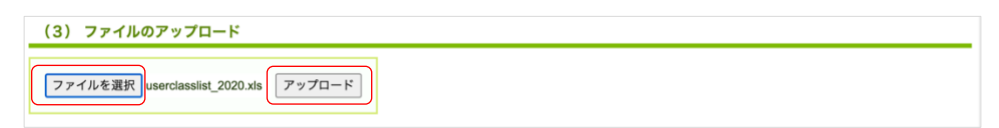

③ [アップロード] を押します。

④ アップロードが終わるとメッセージが表示されるので、 [戻る]を押します。

#### 2.3.1.4.登録内容を確認する

①画面右上の[管理者メニュー]から、[ユーザー一覧]を選びます。

| 管理者メニュー    | 日本語 |
|------------|-----|
| ユーザー・クラス管理 |     |
| ユーザー一覧     |     |
| QRコード一覧    |     |
| 操作ログ       |     |
| 利田社法       |     |

 ② [登録されているユーザーの一覧] に登録したユーザーが表示されていることを確認 します。

| ٦  | MetaMoJi     |    |          |         |             | 管理者メニュ    |         | 1  | 日本語   |  |
|----|--------------|----|----------|---------|-------------|-----------|---------|----|-------|--|
|    |              |    | MetaMo   | JI学園202 | 20 ユーザー管理   |           |         |    |       |  |
| 登録 | されているユーザーの一覧 |    |          |         |             |           |         |    |       |  |
|    |              |    | 表示する所    | 調クラスの名  | =度を選択       | ーザー名またはユー | ザーIDで検索 | Č. |       |  |
|    | 名前           | ٠  | ユーザーID   | ٠       | クラス         | •         | 先生      | ٠  | 管理者権限 |  |
|    | 有働凛          | -  | 20090013 |         | [2021] 5年3組 |           |         |    |       |  |
|    | 久永飛雄馬        | -0 | 20090004 |         | [2021] 5年3組 |           |         |    |       |  |
|    | 仁科杏奈         | -0 | 20090012 |         | [2021] 5年3組 |           |         |    |       |  |
|    |              |    |          |         |             |           |         |    |       |  |

• 一覧で [名前] をクリックすると、登録内容を確認・修正できます。

### 2.3.2. Web 管理ツールでユーザーを個別に登録する

少数のユーザーを追加登録したい場合などに便利な方法です。

①Web 管理ツールにログインし(P.8)、[ユーザー一覧]を選びます。

● 画面右上の[管理者メニュー]から、 [ユーザー一覧]を選ぶこともできます。

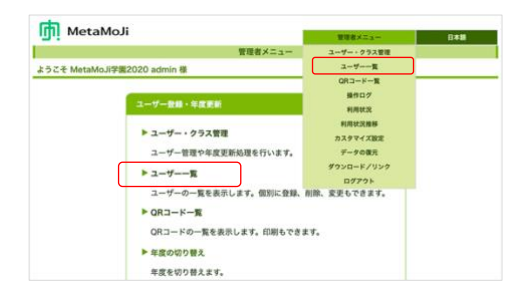

② [登録されているユーザーの一覧] 画面の下部で [ユーザーを新規登録] を押します。

| ч. | Metawoon     |    |          |                         | 管理者メニュ     | -       | 日本語   |
|----|--------------|----|----------|-------------------------|------------|---------|-------|
|    |              |    | Meta     | aMoJi学園2020 ユーザー管理      |            |         |       |
| 録  | されているユーザーの一覧 |    |          |                         |            |         |       |
|    |              |    |          | 表示する所属クラスの年度を選択         | ユーザー名またはユー | ゲーIDで検索 |       |
|    | 名前           | •  | ユーザーID   | <ul> <li>クラス</li> </ul> |            | 先生。     | 管理者権限 |
|    | 森日向          | 70 | 20090011 | [2021] 5年3組             |            |         |       |
|    | 松田太一         | -0 | t0001    | [2021] 5年3組             |            | ~       | ~     |
|    | 目田文子         | 10 | 20090020 | [2021] 5年3組             |            |         |       |
|    |              |    |          | 1/1 25 -                |            |         |       |

③ [ユーザーを新規登録] 画面で、 [名前] [ユーザーID] [初期パスワード] を入力 します。

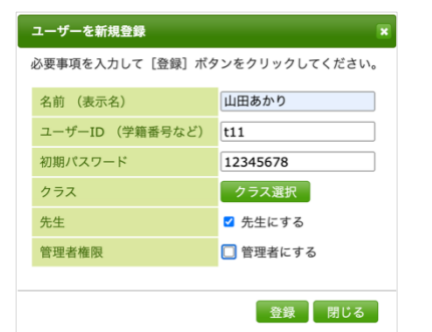

- 先生は、 [先生にする] をオンにします。
- 先生を管理者にしたいときは、[管理者に する]をオンにします。
- 必要に応じてクラスを選びます。
- ④ [登録] を押します。
- ⑤手順③~④を繰り返して、ユーザーを登録します。
- ⑥登録が終わったら、[閉じる]を押します。
- ⑦ [追加されたユーザーの一覧] 画面が表示されるので、 [確認] を押します。
- ⑧ [登録されているユーザーの一覧] 画面に、登録したユーザーが表示されていること を確認します。
- 一覧で [名前] をクリックすると、登録内容を確認・修正できます。

# 2.4. 新年度・クラスを登録する

### 2.4.1. 年度とクラスについて

MetaMoJi ClassRoomでは、年度ごとにクラスを登録します。

| 1年1組 | 1年1組 |
|------|------|
| 1年2組 | 1年2組 |
| 1年3組 | 1年3組 |
| 1年4組 | 2年1組 |
| 2年1組 | 2年2組 |
| 2年2組 | 2年3組 |
| 2年3組 | 2年4組 |
| 3年1組 | 3年1組 |
| 3年2組 | 3年2組 |
| 3年3組 | 3年3組 |
|      |      |

年度とクラスを登録したあとで、クラス分けをします。

### 2.4.2. 新年度を登録する

①Web 管理ツールにログインし(P.8)、[ユーザー・クラス管理]を選びます。
 画面右上の[管理者メニュー]から、[ユーザー・クラス管理]を選ぶこともできます。

| III Meramon                                                                     | WWRX21-                                    | 848 |
|---------------------------------------------------------------------------------|--------------------------------------------|-----|
| 管理者メニュー                                                                         | ユーザー・クラス管理                                 |     |
| ようごそ MetaMoJI学展2020 admin 様<br>ユーザー登録・年度表新                                      | ユーザー 東<br>ORコード - 東<br>最作ログ<br>利用収定        |     |
| <ul> <li>▶ ユーザー・クラス管理</li> <li>ユーザー管理や年度支新処理を行います。</li> <li>▶ ユーザー一覧</li> </ul> | 利用状況推移<br>カスタマイズ放定<br>データの復元<br>ダウンロード/リンク |     |
| ユーザーの一覧を表示します。信約に登録。<br>▶ QRユード一覧<br>ORユードの一覧を表示します。信約もでき<br>▶ 年度の10月 8日ます。     | ロクアウト<br>利除、変更もできます。<br>ます。                |     |

② [年度・クラス管理] を選びます。

| フーゼー・クラフ 新田 (新生水)                                   |
|-----------------------------------------------------|
| ユーサー・クラス管理(新方式)                                     |
| ▶ ユーザー活登録                                           |
| Excel形式のファイルまたはCSVファイルを使って、ユーザーの登録や<br>変更を一括して行います。 |
| ▶ 年度・クラス管理                                          |
| 年度。クラスの登録や変更を行います。<br>各クラスへのメンバー追加やmazecの利用設定もできます。 |
| ▶ クラス分け                                             |
| Excel形式のファイルまたはCSVファイルを使って、ユーザーのクラス                 |

③ [登録されている年度・クラスの一覧] 画面で、 [年度の編集] を押します。

| MetaMoli         |                     |         |            |
|------------------|---------------------|---------|------------|
| in metamosi      |                     | 管理者メニュー | 日本語        |
|                  | MetaMoJi学園 年度・クラス管理 |         |            |
| 登録されている年度・クラスの一覧 |                     |         |            |
| 年度の編集            | 2020                | クラスの編   | 集 クラスの一括登録 |
| ▼ 2020           |                     |         |            |
| 1年1組             | 名前                  |         |            |
| 1年2組             | 1年1組                |         |            |
| 1年3組             | 1年2組                |         |            |
| 2年1組<br>2年2組     | 1年3組                |         |            |

#### ④新年度を入力し(ここでは「2021」)、 [追加]を押します。

|                  |                         | 管理者メニュー    | 日本語      |
|------------------|-------------------------|------------|----------|
|                  | MetaMoJi学園 年度・クラス管理     |            |          |
| 登録されている年度・クラスの一覧 |                         |            |          |
| 年度の編集            | 年度の編集                   |            | 保存 キャンセル |
| ▼ 2020           | 変更を反映するには「保存」ボタンを押してくださ | L1.        |          |
| 1年1組<br>1年2組     | 名前                      |            |          |
| 1年3組             | = 2020 2公開す             | 3          |          |
| 2年1組             | 1 2021                  | <b>717</b> |          |
| 2年2組             |                         | 997        |          |

#### 一覧に新しい年度が追加されました。

| MetaMoli         |                         |            |          |
|------------------|-------------------------|------------|----------|
|                  |                         | 管理者メニュー    | 日本語      |
|                  | MetaMoJi学園 年度・クラス管理     |            |          |
| 登録されている年度・クラスの一覧 |                         |            |          |
| 年度の編集            | 年度の編集                   | 5          | 保存 キャンセル |
| ▼ 2020           | 変更を反映するには「保存」ボタンを押してくだる | ٤u،        |          |
| 1年1組<br>1年2組     | 名前                      |            |          |
| 1年3組             | 2020 2公開                | <i>t</i> る |          |
| 2年1組<br>2年2組     | 2021 〇公開                | 「日間除」      |          |
| 2年3組             | + 追加                    | クリア        |          |

- 生徒に見えないように新年度の準備をするためには、 [公開する] をオフにします。
   [公開する] をオフにしたときは、年度のうしろに(非公開)と表示されます。
- 追加した年度は、左側の 🗮 をドラッグして並べ替えできます。
- 追加した年度を取り消すには、 [削除]をオンにします。
- ⑤ [保存] を押します。
- ⑥メッセージが表示されたら [OK] を押します。

新しい年度が登録できました。

| MetaMoJi         |                     |         |            |
|------------------|---------------------|---------|------------|
|                  |                     | 管理者メニュー | 日本語        |
|                  | MetaMoJi学園 年度・クラス管理 |         |            |
| 登録されている年度・クラスの一覧 |                     |         |            |
| 年度の編集            | 2021(非公開)           | クラスの編集  | 巣 クラスの一括登録 |
| 2021(非公開)        |                     |         |            |
| - 2020           | クラス名                |         |            |
| 1年1組             |                     |         |            |

#### 2.4.3. 新年度にクラスを登録する

「2.4.2新年度を登録する(P.13)」で登録した新年度に、クラスを登録していきます。 「2.1.2クラスの登録方法を検討する(P.6)」で決めた方法で入力します。 クラスを登録する方法は2種類あります。管理者が操作しやすい操作を選びます。

2.4.3.1 Web 管理ツールでクラスを個別に登録する(P.15)

2.4.3.2 Excel 形式ファイルでクラスを一括登録する(P.16)

#### 2.4.3.1. Web 管理ツールでクラスを個別に登録する

小学校などクラスの数が少ない場合や、あとからクラスを追加する場合に便利な方法です。

- Web 管理ツールにログインし(P.8)、[ユーザー・クラス管理]>[年度・クラス 管理]を選びます。
- ②「2.4. 新年度・クラスを登録する(P.13)」で登録した新年度を選び、[クラスの編集]を押します。

| ј<br>МеtaМоJi       |                     | 管理者メニュー | 日本語               |
|---------------------|---------------------|---------|-------------------|
|                     | MetaMoJi学園 年度・クラス管理 |         |                   |
| 登録されている年度・クラスの一覧    |                     |         |                   |
| 年度の編集<br>2021 (非公開) | 2021(非公開)           | クラスの編   | <b>集</b> クラスの一括登録 |
| > 2020              | クラス名                |         |                   |

③クラス名を入力して、[追加]を押します。

\_\_\_\_

| MetaMoJi         | _                         | 管理者メニュー | 日本語      |
|------------------|---------------------------|---------|----------|
|                  | MetaMoJi学園 年度・クラス管理       |         |          |
| 登録されている年度・クラスの一覧 |                           |         |          |
| 年度               | の編集 2021 (非公開)            |         | 保存 キャンセル |
| 2021 (非公開)       | 変更を反映するには「保存」ボタンを押してください。 |         |          |
|                  | クラス名                      |         |          |
|                  | + <b>1年1組</b> 追加 クリア      |         |          |
|                  | 4                         |         |          |

入力したクラスが、一覧に追加されます。

④手順③を繰り返して、クラスを追加します。

| m MetaMoli        |                                                                                              |         |          |  |
|-------------------|----------------------------------------------------------------------------------------------|---------|----------|--|
|                   |                                                                                              | 管理者メニュー | 日本語      |  |
|                   | MetaMoJi学園 年度・クラス管理                                                                          |         |          |  |
| 登録されている年度・クラスの一覧  |                                                                                              |         |          |  |
| 年度の編集             | 2021(非公開)                                                                                    | 5       | 保存 キャンセル |  |
| 2021(非公開)<br>2020 | 変更を反映するには「保存」ボタンを押してください                                                                     | ۰       |          |  |
|                   | クラス名<br>1年1組<br>1年2組<br>1年2組<br>1年3組<br>24加<br>24加<br>24加<br>24加<br>24加<br>24加<br>24加<br>24加 | 207     |          |  |
|                   |                                                                                              |         |          |  |

- 追加したクラスは、左側の 🗮 をドラッグして並べ替えできます。
- 追加したクラスを取り消すには、 [削除] をオンにします。
- ⑤ [保存] を押します。
- ⑥メッセージが表示されるので、[OK]を押します。クラスが追加されます。

#### 2.4.3.2. Excel 形式ファイルでクラスを一括登録する

クラスが多い小学校で利用する場合や、中学校など教科担任制でたくさんのクラスボックスを登録する場合に便利な方法です。

#### 2.4.3.2.1. Excel 形式ファイルをダウンロードする

- Web 管理ツールにログインし(P.8)、[ユーザー・クラス管理]>[年度・クラ ス管理]を選びます。
- ②「2.4. 新年度・クラスを登録する(P.13)」で登録した新年度を選び、[クラスの 一括登録]を選びます。

| 🚮 MetaMoJi        |                     | 管理者メニュー | 日本語        |
|-------------------|---------------------|---------|------------|
|                   | MetaMoJi学園 年度・クラス管理 |         |            |
| 登録されている年度・クラスの一覧  |                     |         |            |
| 年度の編集             | 2021(非公開)           | クラスの編   | 集 クラスの一括登録 |
| 2021(非公開)<br>2020 | クラス名                |         |            |
| 1/21/4            |                     |         |            |

③ [(1)ファイルをダウンロード]から選びます。

| MetaMoli                                                      |         |     |
|---------------------------------------------------------------|---------|-----|
|                                                               | 管理者メニュー | 日本語 |
| クラスの一括登録(新方式)                                                 |         |     |
| ようこそ MetaMoJi学園 admin 様                                       |         |     |
| ExcelファイルまたはCSVファイルを使って、クラスの登録、削除、変更を行います。                    |         |     |
|                                                               |         |     |
| (1) ファイルをタウンロード                                               |         |     |
| 対象年度         Excel形式ダウンロード         CSV形式         Dな型(Excel形式) |         |     |

#### 旧年度のクラス名を再利用したい場合

[対象年度] から利用したい年度を選び、 [Excel形式ダウンロード] を押します。

#### まっさらの状態からクラスを登録したい場合

[ひな型(Excel形式)]を選びます。

ファイルがダウンロードされます。

#### 2.4.3.2.2. Excel 形式ファイルを編集する

ダウンロードしたファイルを開きます。

| ラス名        | 変更後クラス名 | 削除なら1 | クラス名 | 変更後クラス名 | 削除なら |
|------------|---------|-------|------|---------|------|
|            |         |       |      |         |      |
| 組          |         |       |      |         |      |
| 3組         |         |       |      |         |      |
| 1組         |         |       |      |         |      |
| 年2組        |         |       |      |         |      |
| 年3組        |         |       |      |         |      |
| <b>手1組</b> |         |       |      |         |      |
| F2組        |         |       |      |         |      |
| ₣3組        |         |       |      |         |      |
| 年1組        |         |       |      |         |      |
| 年2組        |         |       |      |         |      |
|            |         |       |      |         |      |
|            | 計色生産も遅く | 七担人   |      |         | ~ㅋㅋ스 |
|            | 刈家牛反を迭ん | /こ物ロ  |      | いな空を迭んだ | 场口   |

②任意の場所に行を追加して新しいクラスを追加したり、内容を変更したりします。
 新年度にないクラスの行は削除します。

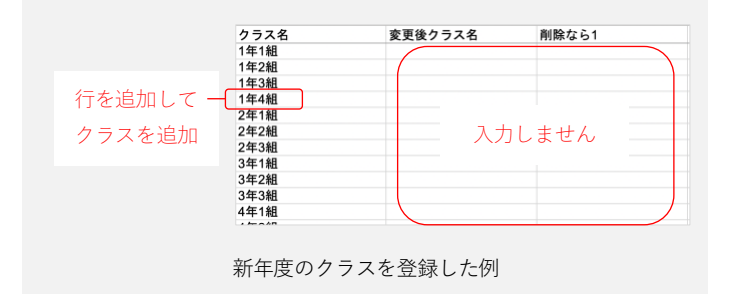

③編集が終わったら、Excel ファイルを保存します。

#### 2.4.3.2.3. 編集した Excel ファイルをアップロードする

①「2.4.3.2.1Excel 形式ファイルをダウンロードする(P.16)」の画面に戻ります。

- ② [(3) ファイルのアップロード]で、次の内容を選びます。
  - [対象年度]から新年度(ここでは「2021」)を選びます。
  - [ファイルを選択]から「2.4.3.2.2Excel形式ファイルを編集する(P.17)」で編集・保存したファイルを選びます。

| (3) ファイルのアップロード                                                  |  |
|------------------------------------------------------------------|--|
| <b>対象年度</b><br>2021 ▼<br>ファイルを選択 classlist_2021 .xls ③<br>アップロード |  |

- ③ [アップロード] を押します。
- ④ アップロードが終わるとメッセージが表示されるので、 [戻る]を押します。

#### 2.4.3.2.4. 登録内容を確認する

- ①画面右上の[管理者メニュー]から[ユーザー・クラス管理]>[年度・クラス管理]を選びます。
- ②新年度(ここでは「2021」)を選び、クラスが正しく登録されていることを確認します。

| MetaMoJi         |                     |         |             |
|------------------|---------------------|---------|-------------|
|                  |                     | 管理者メニュー | 日本語         |
|                  | MetaMoJi学園 年度・クラス管理 |         |             |
| 登録されている年度・クラスの一覧 |                     |         |             |
| 年度の編集            | 2021(非公開)           | クラスの    | 編集 クラスの一括登録 |
| ▼ 2021(非公開)      |                     |         |             |
| 1年1組             | クラス名                |         |             |
| 1年2組             | 1年1組                |         |             |
| 1年3組             | 1年2組                |         |             |
| 1年4組<br>2年1組     | 1年3組                |         |             |
| 2年2組             | 1年4組                |         |             |

• [クラスの編集]を押すと、修正できます。

# 2.5. クラス分けをする

2.5.1 新入生のクラス分けをする(P.19)

2.5.2 在校生のクラス替えをする(P.21)

2.5.3 先生の担当クラスを設定する(P.23)

#### 2.5.1. 新入生のクラス分けをする

新入生は、次の方法でクラスに所属させます。

#### 2.5.1.1. Excel 形式ファイルをダウンロードする

①Web 管理ツールにログインし(P.8)、[ユーザー・クラス管理]を選びます。

- ② [クラス分け] を選びます。
- ③ [(1)ファイルをダウンロード]で、対象ユーザーを選びます。

| クラス分け(新方式)                                                                                            |
|----------------------------------------------------------------------------------------------------|
| ようこそ MetaMoJi学園 admin 様                                                                               |
| ExcelファイルやCSVファイルを使って、ユーザーのクラス分けを設定します。<br>詳しくは、 <b>ユーザー登録・年度更新ガイド</b> をご覧ください。                       |
| (1) ファイルをダウンロード                                                                                       |
| 対象年度     対象ユーザー: [2020] クラス所属なし     ○先生と生徒       [2020 ]     クラスで絞り込む     ○先生のみ       ●生徒のみ     ●生徒のみ |
| ● [対象年度]から旧年度(ここでは「2020」)を選びます。                                                                       |
| ⋒ 導入時など、旧年度が存在しない場合は、クラスでの絞り込みは行いません。                                                                 |
| • [クラスで絞り込む]を押し、「2020」のチェックを外して[OK]を押します。                                                             |
| クラスの選択                                                                                                |
| <b>2020</b>                                                                                           |

| □ 2020  |  |
|---------|--|
| □1年1組   |  |
| □1年2組   |  |
| □1年3組   |  |
| □2年1組   |  |
| □2年2組   |  |
| □2年3組   |  |
| □3年1組   |  |
| □3年2組   |  |
| □ 2年249 |  |

- [生徒のみ]を選びます。
- ④ [Excel 形式ダウンロード] を押し、ダウンロードします。
   旧年度のどのクラスにも所属していない生徒だけの表がダウンロードされます。

#### 2.5.1.2. Excel 形式ファイルを編集する

ダウンロードしたファイルを開きます。

| ユーザーID   | ユーザー名<br>(この列は解釈しません) | クラス名 | 出席番号 | 解除なら1 |  |
|----------|-----------------------|------|------|-------|--|
| 20210001 | 今村里美                  |      |      |       |  |
| 20210002 | 太田ひかり                 |      |      |       |  |
| 20210003 | 杉森大知                  |      |      |       |  |

②生徒の [クラス名] [出席番号] を入力します。

| ューザーID   | ユーザー名<br>(この列は解釈しません) | クラス名 | 出席番号 | 解除 | \$\$61 |
|----------|-----------------------|------|------|----|--------|
| 20210001 | 今村里美                  | 1年1組 |      | 1) |        |
| 20210002 | 太田ひかり                 | 1年1組 |      | 2  | 入力しません |
| 20210003 | 杉森大知                  | 1年1組 |      | 3  | ,      |

③ファイルを保存します。

#### 2.5.1.3. 編集した Excel ファイルをアップロードする

- ①「2.5.1.1Excel 形式ファイルをダウンロードする(P.19)」の画面に戻ります。
- ②[(3)ファイルのアップロード]の[対象年度]で新年度(ここでは「2021」)を 選び、[ファイルを選択]で編集したファイル選びます。

| (3) ファイルのアップロード                                       |  |
|-------------------------------------------------------|--|
| 対象年度         ファイルを選択           2021 マ         ファイルを選択 |  |

- ③ [アップロード] を押します。
- ④ アップロードが終わるとメッセージが表示されるので、 [戻る]を押します。

→2.5.4登録内容を確認する(P.26)

### 2.5.2. 在校生のクラス替えをする

ここでは、1年生から2年生にクラス替えする方法を説明しています。

• 全学年の生徒をダウンロードして、一度にクラス替えをすることもできます。

#### 2.5.2.1. Excel 形式ファイルをダウンロードする

①Web 管理ツールにログインし(P.8)、[ユーザー・クラス管理]を選びます。

- ② [クラス分け] を選びます。
- ③ [(1)ファイルをダウンロード]から対象ユーザーを選びます。

| クラス分け(新方式)                                                                                |                                           |                                                      |                            |                     |  |
|-------------------------------------------------------------------------------------------|-------------------------------------------|------------------------------------------------------|----------------------------|---------------------|--|
| ようこそ Met                                                                                  | taMoJi学園 admin 様                          |                                                      |                            |                     |  |
| ExcelファイルやCSVファイルを使って、ユーザーのクラス分けを設定します。<br>詳しくは、ユーザー登録・年度更新ガイドをご覧ください。<br>(1) ファイルをダウンロード |                                           |                                                      |                            |                     |  |
| 対象年度<br>2020 ▼                                                                            | 対象ユーザー: [2020] 1年1組,1年2組,1年3組<br>クラスで絞り込む | <ul><li>○先生と生徒</li><li>○先生のみ</li><li>●生徒のみ</li></ul> | Excel形式ダウンロード <u>CSV形式</u> | <u>ひな型(Excel形式)</u> |  |

例:2020年度の1年生が2021年度の2年生に進級する場合

- [対象年度]から、旧年度(ここでは「2020」)を選びます。
- [クラスで絞り込む]から、すべての1年生のクラス(ここでは「1年1組」 ~「1年3組」)を選び、[OK]を押します。

| クラスの選択 | ×        |
|--------|----------|
| □ 2020 |          |
| ☑1年1組  |          |
| ☑1年2組  |          |
| ☑1年3組  |          |
| □2年1組  |          |
| □2年2組  |          |
| □2年3組  |          |
| □3年1組  |          |
| □3年2組  |          |
| □3年3組  |          |
|        |          |
|        | OK キャンセル |

- [生徒のみ]を選びます。
- ④ [Excel 形式ダウンロード] を押し、ダウンロードします。

旧年度の1年生だけの表がダウンロードされます。

#### 2.5.2.2. Excel 形式ファイルを編集する

#### ダウンロードしたファイルを開きます。

| ユーザーID   | ユーザー名<br>(この列は解釈しません) | クラス名 | 出席番号 | 解除なら1 |
|----------|-----------------------|------|------|-------|
| 20090017 | 伊藤葵                   | 1年1組 | 1    |       |
| 20090018 | 岩田翔太                  | 1年1組 | 2    |       |
| 20090010 | 植松颯太                  | 1年1組 | 3    |       |
| 20090013 | 有働凛                   | 1年1組 | 4    |       |
| 20090015 | 中島大翔                  | 1年1組 | 5    |       |
| 20090012 | 仁科杏奈                  | 1年1組 | 6    |       |
| 20090004 | 久永飛雄馬                 | 1年1組 | 7    |       |
| 20090003 | 吉川翔                   | 1年1組 | 8    |       |
| K        | 11 m4 _1              |      |      |       |

#### ② [クラス名] [出席番号] 列に入っている1年生の情報を消します。

| ューザーID                                      | ユーザー名<br>(この列は解釈しません) | クラス名 | 出席番号  | 解除なら1 |  |
|---------------------------------------------|-----------------------|------|-------|-------|--|
| 20090017                                    | 伊藤葵                   |      |       |       |  |
| 20090018                                    | 岩田翔太                  |      |       |       |  |
| 20090010                                    | 植松颯太                  |      |       |       |  |
| 20090013                                    | 有働凛                   |      |       |       |  |
| 20090015                                    | 中島大翔                  |      | 削除しよう |       |  |
| 20090012                                    | 仁科杏奈                  |      |       |       |  |
| 20090004                                    | 久永飛雄馬                 |      |       |       |  |
| 20090003                                    | 吉川翔                   |      |       | )     |  |
| and an industry of a first statement was to |                       |      |       |       |  |

#### ③新年度の [クラス名] と [出席番号] を入力します。

| ユーザーID   | ユーザー名<br>(この列は解釈しません) | クラス名 | 出席番号 | 解 | 除なら1     |   |
|----------|-----------------------|------|------|---|----------|---|
| 20090018 | 岩田翔太                  | 2年1組 |      | 1 |          | 7 |
| 20090005 | 玉置海斗                  | 2年1組 |      | 2 |          |   |
| 20090009 | 出口美優                  | 2年1組 |      | 3 |          |   |
| 20090007 | 戸田まどか                 | 2年1組 |      | 4 | 7 +1 ++/ | 1 |
| 20090008 | 戸田優奈                  | 2年1組 |      | 5 | 入力しません   | 1 |
| 20090012 | 仁科杏奈                  | 2年1組 |      | 6 |          | 1 |
| 20090011 | 森日向                   | 2年1組 |      | 7 |          |   |
| 20090003 | 吉川翔                   | 2年1組 |      | 8 | <        | ] |
| -        |                       |      |      |   |          |   |

• クラス名を空白にした場合は、何も起こりません。

• クラスごとに、出席番号を入力します。

#### 補足:一人が複数のクラスに所属する場合は、複数の行を使って登録します。

行の順番は、ユーザーID順でもクラス名順でも構いません。

| ユーザーID   | ユーザー名<br>(この列は解釈しません) | クラス名   | 出席番号 | 解除なら1 |  |
|----------|-----------------------|--------|------|-------|--|
| 20090006 | 桂ひかり                  | 1-1 国語 | 1    |       |  |
| 20090006 | 桂ひかり                  | 1-1 数学 | 1    |       |  |
| 20090006 | 桂ひかり                  | 1-1 理科 | 1    |       |  |
| 20090006 | 桂ひかり                  | 1-1 社会 | 1    |       |  |
| 20090006 | 桂ひかり                  | 1-1 英語 | 1    |       |  |

| ユーザーロ    | ユーザー名<br>(この列は解釈しません) | クラス名   | 出席番号 | 解除なら1 |  |
|----------|-----------------------|--------|------|-------|--|
| 20090006 | 桂ひかり                  | 1-1 国語 |      | 1     |  |
| 20090008 | 戸田優奈                  | 1-1 国語 | 2    | 2     |  |
| 20090012 | 仁科杏奈                  | 1-1 国語 | 3    | 3     |  |
| 20090006 | 桂ひかり                  | 1-1 数学 |      | 1     |  |
| 20090008 | 戸田優奈                  | 1-1 数学 | 2    | 2     |  |
| 20090012 | 仁科杏奈                  | 1-1 数学 | 3    | 3     |  |

④ファイルを保存します。

#### 2.5.2.3. 編集した Excel ファイルをアップロードする

- ①「2.5.2.1Excel 形式ファイルをダウンロードする(P.21)」の画面に戻ります。
- ②[(3)ファイルのアップロード]の[対象年度]で新年度(ここでは「2021」)を 選び、[ファイルを選択]で編集したファイル選びます。

| (3) ファイルのアップロード                                    |        |  |  |
|----------------------------------------------------|--------|--|--|
| <b>対象年度</b><br>2021 マ<br>マアイルを選択 userlist_2020.xls | アップロード |  |  |

- ③ [アップロード] を押します。
- ④ アップロードが終わるとメッセージが表示されるので、 [戻る] を押します。 →2.5.4 登録内容を確認する (P.26)

### 2.5.3. 先生の担当クラスを設定する

補足:先生は、Web 管理ツールでの設定をせずに、MetaMoJi ClassRoom のアプリで、 □> [クラスボックスの表示設定] から自分で担当クラスを設定してもらう運用も可 能です。その場合は、「2.5.3 先生の担当クラスを設定する」の手順は不要です。

| 松田太一   |           | 🐵 + 🗏 💋       | ○ 5年1組    |
|--------|-----------|---------------|-----------|
| *1#>72 | 「 クラスポックス | ある生徒に着目する     |           |
|        | 88 11     | 参加者セットの管理     | ○ 5年2組    |
|        |           | 授業ノートの管理      | ◎ 5年3期    |
|        |           | (金) 音声ファイルの管理 | • • • • • |
|        |           | ② システムオプション   | ○ 5年4組    |
|        |           | クラスポックスの表示設定  |           |
|        |           | ヒントヘルブ        |           |
|        |           | マニュアル         |           |

ここでは、先生の担当クラスを設定する方法を説明しています。

#### 2.5.3.1. Excel 形式ファイルをダウンロードする

①Web 管理ツールにログインし(P.8)、[ユーザー・クラス管理]を選びます。

② [クラス分け] を選びます。

\_

③ [(1)ファイルをダウンロード]から対象ユーザーを選びます。

| Ijji MetaMoJi                                                                                       | 管理者メニュー                     | 日本語 |
|----------------------------------------------------------------------------------------------------|-----------------------------|-----|
| クラス分け(新方式)                                                                                          |                             |     |
| ようこそ MetaMoJi学園 admin 様                                                                             |                             |     |
| ExcelファイルまたはCSVファイルを使って、ユーザーのクラス分けを設定します<br>詳しくは、 <b>年度更新ガイド</b> をご覧ください。<br>(1) <b>ファイルをダウンロード</b> |                             |     |
| 対象年度         対象ユーザー:すべて         ○先生と生徒           2020 ▼         クラスで絞り込む         ○先生のみ              | * <u>CSV形式</u> ひな型(Excel形式) |     |

- [対象年度] から旧年度(ここでは「2020」)を選びます。
- [先生のみ]を選びます。
- ④ [Excel 形式ダウンロード] を選び、ダウンロードします。 先生のみの表がダウンロードされます。

#### 2.5.3.2. Excel 形式ファイルを編集する

#### ダウンロードしたファイルを開きます。

| ューザーID | ユーザー名<br>(この列は解釈しません) | クラス名 | 出席番号 | 解除なら1 |
|--------|-----------------------|------|------|-------|
| t1005  | 杉森まどか                 | 1年1組 | 担任   |       |
| t1004  | 山田太一                  | 1年2組 | 担任   |       |
| t1012  | 岩田凛                   | 1年3組 | 担任   |       |
| t1013  | 出口葵                   | 2年1組 | 担任   |       |
| t1020  | 田中あお                  | 2年2組 | 担任   |       |
| t1008  | 中島翔                   | 2年3組 | 担任   |       |
| t1015  | 竹内飛雄馬                 | 3年1組 | 担任   |       |
| t1019  | 小空翼                   | 3年2組 | 担任   |       |
| t1006  | 久永翔太                  | 3年3組 | 担任   |       |
| t1011  | 植松杏奈                  | 4年1組 | 担任   |       |
| t1002  | 森日向                   | 4年2組 | 担任   |       |
| t1001  | 戸田優奈                  | 4年3組 | 担任   |       |
| t1007  | 有働ひかり                 | 5年1組 | 担任   |       |
| t1017  | 松田太一                  | 5年2組 | 担任   |       |
| t1016  | 吉川美優                  | 6年1組 | 担任   |       |
| t1009  | 伊藤海斗                  | 6年2組 | 担任   |       |
| t1018  | 松田太一                  | 6年3組 | 副担任  |       |
| t1014  | 桂美優                   |      |      |       |
| t1010  | 玉置陸斗                  |      |      |       |

② [クラス名] と [出席番号] を消します。

| ユーザーロ | ユーザー名<br>(この列は解釈しません) | クラス名  | 出席番号 | 解除なら1 |
|-------|-----------------------|-------|------|-------|
| t1005 | 杉森まどか                 |       |      |       |
| t1004 | 山田太一                  | (     |      |       |
| t1012 | 岩田凛                   |       |      |       |
| t1013 | 出口葵                   |       |      |       |
| t1020 | 田中あお                  | stati |      |       |
| t1008 | 中島翔                   | 自用    | 乐しよう |       |
| t1015 | 竹内飛雄馬                 |       |      |       |
| t1019 | 小空翼                   |       |      |       |
| t1006 | 久永翔太                  |       |      |       |
| t1011 | 植松杏奈                  |       |      |       |

| ユーザーID | ユーザー名<br>(この列は解釈しません) | クラス名 | 出席番号 | 解除なら1  |
|--------|-----------------------|------|------|--------|
| t1012  | 岩田凛                   | 1年1組 | 担任   |        |
| t1008  | 中島翔                   | 1年2組 | 担任   | (      |
| t1013  | 出口葵                   | 1年3組 | 担任   |        |
| t1020  | 田中あお                  | 2年1組 | 担任   |        |
| t1014  | 桂美優                   | 2年2組 | 担任   |        |
| t1002  | 森日向                   | 2年3組 | 担任   |        |
| t1018  | 松田太一                  | 3年1組 | 担任   |        |
| t1011  | 植松杏奈                  | 3年2組 | 担任   |        |
| t1015  | 竹内飛雄馬                 | 3年3組 | 担任   |        |
| t1019  | 小空翼                   | 4年1組 | 担任   | 入力しません |
| t1007  | 有働ひかり                 | 4年2組 | 担任   |        |
| t1001  | 戸田優奈                  | 4年3組 | 担任   |        |
| t1016  | 吉川美優                  | 5年1組 | 担任   |        |
| t1018  | 松田太一                  | 5年2組 | 副担任  |        |
| t1009  | 伊藤海斗                  | 6年1組 | 担任   |        |
| t1010  | 玉置陸斗                  | 6年2組 | 担任   |        |
| t1004  | 山田太一                  | 6年3組 | 担任   |        |
| t1005  | 杉森まどか                 |      |      |        |
| t1006  | 久永翔太                  |      |      |        |

| ③新年度に担当する先生のク | ラス名や出席番号を入力します。 |
|---------------|-----------------|
|---------------|-----------------|

• クラス名を空白にした場合は、何も起こりません。

● 先生が複数のクラスを担当する場合は、以下のように複数の行を使って登録します。 行の順番は、ユーザーID順でもクラス名順でも構いません。

| ユーザーID | ユーザー名<br>(この列は解釈しません) | クラス名 | 出席番号 | 解除なら1 |
|--------|-----------------------|------|------|-------|
| t1018  | 松田太一                  | 1年1組 | 担任   |       |
| t1018  | 松田太一                  | 1年2組 | 英語担任 |       |
| t1018  | 松田太一                  | 1年3組 | 英語担任 |       |
| t1010  | 玉置陸斗                  | 1年2組 | 担任   |       |
| t1009  | 伊藤海斗                  | 1年1組 | 担任   |       |

④ファイルを保存します。

#### 2.5.3.3. 編集した Excel ファイルをアップロードする

- ① 「2.5.3.1Excel 形式ファイルをダウンロードする(P.24)」の画面に戻ります。
- ②[(3)ファイルのアップロード]の[対象年度]で新年度(ここでは「2021」)を 選び、[ファイルを選択]で、編集したファイル選びます。

| (3) ファイルのアップロード                                                          |  |
|--------------------------------------------------------------------------|--|
| <mark>対象年度</mark><br>2021 ▼<br>ファイルを選択<br>Jserclassii2021_T.ds<br>アップロード |  |

- ③ [アップロード] を押します。
- ④アップロードが終わるとメッセージが表示されるので、 [戻る] を押します。

→2.5.4登録内容を確認する(P.26)

### 2.5.4. 登録内容を確認する

 [管理者メニュー]から[ユーザー一覧]を選び、[表示する所属クラスの年度を選 択]で新年度(ここでは「2021」)のみを選びます。

| _ | •            |    |          |                 | 東理省メーユー          | 日本語     |
|---|--------------|----|----------|-----------------|------------------|---------|
|   |              |    | MetaMo   | Ji学園2020 ユーザー管理 |                  | English |
| 録 | されているユーザーの一覧 |    |          |                 |                  |         |
|   |              |    |          | 表示する所属クラスの年度を選択 | -ザー名またはユーザーIDで検索 |         |
|   | 名前           | ٠  | ユーザーID   | * クラス           | ◆ 先生             | • 管理者権限 |
|   | 有働凛          | *0 | 20090013 | [2021] 5年3組     |                  |         |
|   | 久永飛雄馬        | 20 | 20090004 | [2021] 5年3組     |                  |         |
|   | 仁科杏奈         |    | 20090012 | [2021] 5年3組     |                  |         |
|   |              |    |          |                 |                  |         |
| 2 | 松田太一         | *0 | t0001    | [2021] 5年3組     | ~                | ~       |
|   | 目田文子         | *0 | 20090020 | [2021] 5年3組     |                  |         |
|   |              |    |          | 1/1 - 25 -      |                  |         |

②先生や生徒がクラスに登録されていることを確認します。

● 一覧で [名前] をクリックすると、登録内容を確認・修正できます。

### 2.6. クラス共通の設定をする

2.6.1 mazec の利用設定を変更する(P.26)

2.6.2 ノート編集画面の設定をする(P.28)

#### 2.6.1. mazec の利用設定を変更する

mazecで手書きした文字の変換方法を設定できます。

①Web 管理ツールにログインし(P.8)、[ユーザー・クラス管理]を選びます。

- ② [年度・クラス管理] を選びます。
- ③ [登録されている年度・クラスの一覧] 画面で、クラスを選びます。

| m MetaMoJi       |                     |         |            |
|------------------|---------------------|---------|------------|
|                  |                     | 管理者メニュー | 日本語        |
|                  | MetaMoJi学園 年度・クラス管理 |         |            |
| 登録されている年度・クラスの一覧 |                     |         |            |
| 年度の編集            | 2020                | クラスの編   | 巣 クラスの一括登録 |
| ▼ 2021 (非公開)     |                     |         |            |
| 1年1組             | クラス名                |         |            |
| 1年2組             | 1年1組                |         |            |
| 1年3組             | 1年2組                |         |            |
| 1年4組             | 1 10 0 10           |         |            |

④選択したクラスのページが表示されるので、 [mazec の利用設定]を選びます。

| Metamosi                               | 管理者メニュー | 日本語 |
|----------------------------------------|---------|-----|
| 1年2組 (2021) のページ                       |         |     |
| ▶ メンバー管理                               |         |     |
| メンバーの一覧を表示し、メンバー登録、削除、および登録内容の変更を行います。 |         |     |
| ▶ mazec利用設定                            |         |     |
| mazecの変換方法について設定します。                   |         |     |
| ▶ 生徒の編集画面設定                            |         |     |
| 生徒の編集画面について設定します。                      |         |     |

⑤ [mazec 利用設定] が表示されるので、選びます。

| かな漢字変換 | する ○ しない                                                                                                    |
|--------|----------------------------------------------------------------------------------------------------|
| 漢字認識   | ✓ 学年設定なし<br>小学校第1学年<br>小学校第1学年<br>小学校第3学年<br>小学校第3学年<br>小学校第5学年<br>小学校第5学年<br>小学校第5学年<br>の学校、第5学年<br>の学校、第5学年<br>の学校の<br>の学校、第5学年<br>の学校の学校<br>の学校 第5学年<br>の学校の学校<br>の学校の<br>の学校の学校<br>の学校の<br>の学校の<br>の学校の<br>の学校 |

| かな漢字変換 | かな漢字変換をしない場合は、 [しない] をオンにします。<br>この場合、生徒が書いた文字だけが候補として表示されます。                                                                                                    |
|--------|----------------------------------------------------------------------------------------------------|
| 漢字認識   | <ul> <li>漢字の認識候補を学年に合わせて調整する場合に設定します。</li> <li>指定した学年までの履修漢字を優先して表示する場合<br/>学年を選び、[設定した学年までに習う漢字を優先して表示]をオ<br/>ンにします。</li> <li>指定した学年までの履修漢字だけを認識する場合<br/>学年を選び、[設定した学年までに習う漢字だけを認識]をオンに<br/>します。</li> </ul> |

⑥ [OK] を押します。

### 2.6.2. ノート編集画面の設定をする

クラスの生徒が使う機能をより限定したいときは、編集画面を**シンプルモード**すると、ノート編集 画面の表示が次のように変わります。

シンプルモードでは、ナビゲーションバーの一部のアイコンが表示されず、主にペンで書く・消し ゴムで消す・写真を入れるといった基本的な編集機能が使えます。

| 通常モード | シンプルモード                                                                                                    |
|-------|----------------------------------------------------------------------------------------------------|
|       | 日本部度<br>(1) 7メクタから通知<br>(2) 7メイフルイムから通知<br>(2) 10日~5年、5月 度)<br>(1) 10日~5年、5月 度)<br>(1) 10日~5年 5月 度)<br>(1) 10日~5年 5月 度)<br>(1) 10日~5年 5月 度)<br>(1) 10日 |

①Web 管理ツールにログインし(P.8)、[ユーザー・クラス管理]を選びます。

② [登録されている年度・クラスの一覧] 画面でクラスを選びます。

| MetaMoli        |              |         |               |
|-----------------|--------------|---------|---------------|
| in metamosi     |              | 管理者メニュー | 日本語           |
|                 | MetaMoJi学園 年 | 度・クラス管理 |               |
| 録されている年度・クラスの一覧 |              |         |               |
| 年度の             | 2020         | 2       | ラスの編集 クラスの一括奇 |
| • 2021 (非公卿)    |              |         |               |
| 1年1組            | クラス名         |         |               |
| 1年2組            | 1年1組         |         |               |
| 1年3組            | 14040        |         |               |
| 1年4組            | 1年2組         |         |               |

③選択したクラスのページが表示されるので、[生徒の画面設定]を選びます。

|                                        | 管理者メニュー | 日本語 |
|----------------------------------------|---------|-----|
| 1年2組 (2021) のページ                       |         |     |
| メンバー管理                                 |         |     |
| メンバーの一覧を表示し、メンバー登録、削除、および登録内容の変更を行います。 |         |     |
| ▶ mazec利用設定                            |         |     |
| mazecの変換方法について設定します。                   |         |     |
| ▶ 生徒の編集画面設定                            |         |     |
| 生徒の編集画面について設定します。                      |         |     |

④ [シンプルモードを利用する] をオンにして [OK] を押します。

| 生徒の編集画面設定     | × |
|---------------|---|
| 🗋 シンプルモードを利用す | 3 |
| OK キャンセル      |   |

# 2.7. 新年度に切り替える

新年度の準備が整ったら、年度を切り替えます。年度が切り替わると、新年度のクラス替えがアプリに反映されます。

①Web 管理ツールにログイン(P.8)します。

② [年度の切り替え] を選びます。

| 管理者メニュー | 日本語          |
|---------|--------------|
|         | ·            |
|         |              |
|         |              |
|         |              |
|         |              |
|         |              |
|         |              |
|         |              |
|         |              |
| きます。    |              |
|         |              |
|         |              |
|         |              |
|         |              |
| J       |              |
|         | 5ま <b>す。</b> |

#### ③新年度を選び、[年度を切り替える]を押します。

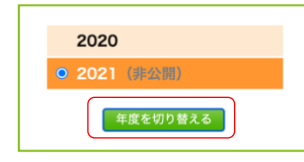

● 非公開の年度は、新年度への切り替えと同時に公開されます。
 新年度に切り替わります。

# 2.8. 新年度の情報でログインできるか確認する

任意の生徒のアカウント情報を使って、MetaMoJi ClassRoomへログインできるかどうか確認します。

# 2.9. ユーザーへ連絡する

ユーザーに、MetaMoJi ClassRoomアプリにログインする方法を連絡します。 ログインに必要なアカウント情報を連絡したり、QRコードを配布したりします。

先生には、「学校ID」「ユーザーID」「パスワード」もお知らせください。 Webブラウザで「授業コーディネーター」を利用するときに必要です。

#### 補足:MetaMoJi InOutBox Manager をご利用の場合は

- iOS 版の MetaMoJi ClassRoom とあわせて、MetaMoJi InOutBox Manager を使用する場合 は、MetaMoJi InOutBox Manager をインストールします。
- MetaMoJi InOutBox Managerのインストールプログラムは、Web管理ツール(P.8)の[ダウンロード/リンク]や、サポートホームページからダウンロードできます。
- MetaMoJi In OutBox Managerと同じ機能は、授業コーディネーターでも利用できます。

#### 補足:QR コードを印刷する

- ① Web 管理ツールにログインし(P.8)、[QR コード一覧]を選びます。
  - QR コードの一覧が表示されます。
  - 「▶クラス別QRコード一覧」を選ぶと、クラスを選んで印刷できます。
     →3.5. QRコードを特定のクラスの分だけ印刷したい(P.34)

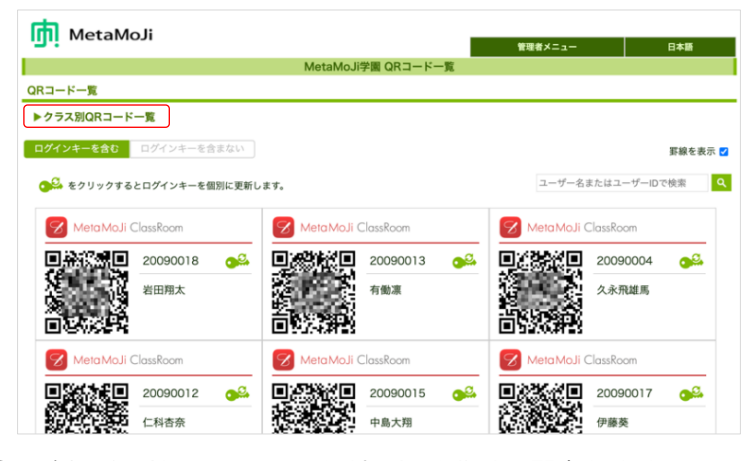

② 用紙に印刷し、カッターなどで切り分けて配布します。

# **3.**こんなときは

# 3.1. 管理者 ID やパスワードを忘れてしまったら

MetaMoJiのサポート窓口までお問い合わせください。

### 3.2. ユーザーID やパスワードを忘れてしまったら

管理者がWeb管理ツールでユーザーIDを確認してパスワードを変更し、ユーザーに連絡します。

①Web 管理ツールにログイン(P.8)し、[ユーザー一覧]を選びます。

- ② [名前] をクリックします。[ユーザー情報の変更] 画面が表示されます。
- ③ [ユーザーID] を確認します。
- ④ [パスワードをリセット]をオンにし、表示される入力欄に新しいパスワードを設定します。

| 名前(表示名)         | 松田太一                                                    |
|-----------------|---------------------------------------------------------|
| ユーザーID (学籍番号など) | t0001                                                   |
| クラス             | クラス選択                                                   |
| パスワード           | <ul> <li>パスワードをリセット</li> <li>仮パスワードを指定してください</li> </ul> |
| 先生              | ■ 先生にする                                                 |
| 管理者権限           | □ 管理者にする                                                |

⑤ [変更] を押します。

⑥ユーザーIDと、変更したパスワードを連絡します

### 3.3. 生徒にパスワードを変更させたい

管理者がWeb管理ツールで生徒によるパスワードの変更を許可すると、生徒はMetaMoJi ClassRoom でパスワードを変更できるようになります。

①Web 管理ツールにログイン(P.8)し、[カスタマイズ設定]を選びます。

(2) [生徒によるパスワードの変更] で、「許可する」を選びます。

| MetaM             | oJi学園2020 カスタマ | イズ設定    | 定       |           |       |
|-------------------|----------------|---------|---------|-----------|-------|
| セキュリティ            |                |         |         |           | ③  保存 |
|                   | IOS            | Windows | Android |           |       |
| メール送信             |                | -       | -       | 〇利用しない    | ◎利用する |
| 生徒による授業ノートの作成     | 0              | 0       | 0       | 〇許可しない    | ◎許可する |
| 生徒によるパスワードの変更     | 0              | 0       | 0       | ●許可しない    | ○許可する |
| ⊬体にトスノ_しのパフロ_じの砂空 | 0              | 0       | 0       | ○時前1 +115 | 金融前大工 |

③ [保存] を押します。

す。

- 補足: [生徒によるパスワードの変更] が許可されている場合、生徒は以下の操作でパスワ ードを変更できます。
  - ① MetaMoJi ClassRoom を開きます。
  - ② ノートー覧画面で 図 > [アカウント情報]を選びます。
     ●ノート編集画面では 三> [MetaMoJi ClassRoomについて] > [アカウント情報] をタップしま
  - ③ [アカウント情報] 画面で、 [パスワードの変更] を選びます。

| ד:          | カウント情報 閉し            | .ر |
|-------------|----------------------|----|
| 学校ID        | MetaMoJi学園(TC343649) |    |
| ユーザーID      | 20061017             | ,  |
| 名前          | 松田太一(システム管理者)        |    |
| パスワードの変更    |                      | >  |
| 強制的にログアウトする |                      |    |

④ 現在のパスワードと新しいパスワードを入力し、 [パスワードの変更]を選びま

| 戻る      | バスワードの変更           |         |
|---------|--------------------|---------|
| 現在のバスワー | ۲                  |         |
| •••••   |                    | 0       |
| 新しいバスワー | ド(8文字以上、64文字以下で入力) |         |
| •••••   | •                  | Ø       |
| 新しいバスワー | ドの確認               |         |
| •••••   | •                  | 8       |
|         |                    |         |
|         | 71                 | スワードの変更 |

# 3.4. QR コードを紛失してしまったら

情報の漏洩を防ぐため、管理者がWeb管理ツールでQRコードを紛失したユーザーのQRコードを変更 します。QRコードを変更後、新しいQRコードを印刷して配布します。

● QRコードを新しくしても、パスワードは変更されないので使い続けることができます。

①Web 管理ツールにログインし(P.8)、[QR コード一覧]を選びます。

QRコードの一覧が表示されます。

| i metamon                   |                               | 管理者メニュー         | 日本語        |
|-----------------------------|-------------------------------|-----------------|------------|
|                             | MetaMoJi学園 QRコード一覧            |                 |            |
| コード一覧                       |                               |                 |            |
| クラス別QRコード一覧                 |                               |                 |            |
| <b>グインキーを含む</b> ログインキーを含まない |                               |                 | 罫線を表       |
| たクリックするとログインキーを個別に更         | 祈します。                         | ユーザー名また         | はユーザーIDで検索 |
| _                           | _                             | _               |            |
| 8 MetaMoJi ClassRoom        | MetaMoJi ClassRoom            | MetaMoJi Cla    | ssRoom     |
| 20090018 💉                  | 20090013 🐋                    | <b>回送</b> 認識回 2 | 0090004 🔗  |
| 岩田翔太                        | 有働源                           | 路 数 /           | 《永飛雄馬      |
|                             | 影响                            | 189.20          |            |
|                             |                               |                 | - D        |
|                             | Contraction II Classification |                 | 55K(00m)   |
| 🔗 Meta MoJi ClassRoom       | MetaMoJi ClassRoom            | S Meld Moji Cla | 33100011   |
| MetaMoJi ClassRoom          | Meta MoJi ClassRoom           |                 | 0090017    |

② 🍄を押します。

③ログインキーの更新を確認するメッセージが表示されるので、 [OK] を押します。 ④新しい QR コードを印刷し、紛失したユーザーに配布します。

# 3.5. QR コードを特定のクラスの分だけ印刷したい

Web 管理ツールにログインし(P.8)、[QR コード一覧]を選びます。
 QR コードの一覧が表示されます。

| MetaMoJi                  | 1                    | 管理者メニュー        | 日本語       |
|---------------------------|----------------------|----------------|-----------|
|                           | MetaMoJi学園 QRコード一覧   |                |           |
| ⟩Rコード一覧                   |                      |                |           |
| ▶クラス別QRコード一覧 (2)          |                      |                |           |
| ログインキーを含む ログインキーを含まない     |                      |                | 罫線を表      |
| ● をクリックするとログインキーを個別に更新し   | ます。                  | ユーザー名または       | ユーザーIDで検索 |
| MetaMoJi ClassRoom        | 🔀 MetaMoJi ClassRoom | MetaMoJi Class | Room      |
| 20090018 🕺                | 20090013 🔊           | 20             | 090004 🔗  |
| 岩田用太<br>■ <b>2 代2 9 2</b> |                      | 40 × ∞<br>∎\2₽ | 永飛雄馬      |
| MetaMoJi ClassRoom        | MetaMoJi ClassRoom   | MetaMoJi Class | Room      |
| 20090012 🕺                | 20090015 🔊           | 20             | 090017 🔗  |
|                           | 中島大翔                 | 伊              | 泰英        |

- ② [▶クラス別 QR コード一覧] を選びます。
- ③ [クラスの選択] が表示されるので、印刷したいクラスを選びます。

| クラスの選択           | 5 |
|------------------|---|
| > 2019           |   |
| > 2020<br>- 2021 |   |
| 1年1組             |   |
| 1年2組             |   |
| 1年3組             |   |
| 2年1組             |   |
| 2年2組             |   |
| 2年3組             |   |
| 3年1組             |   |
| 3年2組             |   |
| 3年3組             |   |

④ 選んだクラスの QR コード一覧が表示されるので、印刷します。

### 3.6. 新年度の準備中に新しいクラス分けを見せたくない

「2.4.2新年度を登録する(P.13)」の操作④で、 [公開する] をオフにします。年度のうしろに(非 公開)と表示され、生徒には見えません。

新年度の準備がすべて整ったら、「2.7.新年度に切り替える(P.29)」の操作を行います。

年度が切り替わると、新年度のクラス替えがアプリに反映されます。

### 3.7. [Google でログイン] を利用したい

[Googleでログイン]を利用するためには、Google Classroomに登録されている情報を、あらかじめ MetaMoJi ClassRoomに取り込んでおく必要があります。次の文書でご確認ください。

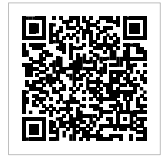

<u>https://product.metamoji.com/manual/share\_c2/document/import\_google.pdf</u>

# 3.8. [Microsoft でログイン] を利用したい

[Microsoftでログイン] を利用するためには、Microsoft 365 Educationに登録されている情報を、あ らかじめMetaMoJi ClassRoomに取り込んでおく必要があります。次の文書でご確認ください。

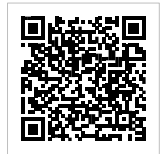

https://product.metamoji.com/manual/share\_c2/document/import\_windows.pdf

# 3.9. 学習 e-ポータルからログインしたい

学習e-ポータルにログインできるMicrosoftのアカウント、もしくはGoogleアカウントを使って、 MetaMoJi ClassRoomにログインできます。次の文書でご確認ください。

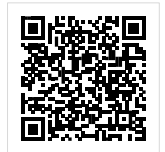

Phttps://product.metamoji.com/manual/share c2/document/import eportal.pdf